平安银行易宝签约(他行个人)操作流程

第一步: 注册易宝账户

1进入本公司官网点击平安易宝,

|               |                         | 像法                                             | 运营                                       | 凤                        | 元友                          | 展出             | 民务             | 江体      | 经济        |          |  |
|---------------|-------------------------|------------------------------------------------|------------------------------------------|--------------------------|-----------------------------|----------------|----------------|---------|-----------|----------|--|
|               | 用户名: 密码                 | : 验证码:                                         | 4445                                     | 【登录】 【注册】                | 忘记密码? 20                    | 016年08月08日 星期- | - 南京 34°C~26°C | 多云 详细»  | ・添加收      | 截 • 设为首页 |  |
|               |                         | <b>6 6 6 7 6 7 7 7 7 7 1 1 1 1 1 1 1 1 1 1</b> | E.cn                                     | 有效招                      | 制风险                         | 维护市场           | <b></b> 利稳定,   |         |           |          |  |
|               |                         |                                                | Lung                                     |                          | CCME<br>京亚太化工电子交易           | .CN<br>骨中心     |                |         |           |          |  |
| 在线客服          |                         | 心简介 交易中                                        | 応 信                                      |                          |                             |                |                | 服务管理    | 平台、农行电子商务 | 平安易宝     |  |
| 品业务咨询         | 合议 ・ 江苏扬珠<br>  1        | Q锦湖化工有限公司与CI                                   | CME建立合作供                                 | 中国平安                     | 平安易宝                        |                |                | 9       |           | 捜索       |  |
| る客户服          | <sup>81</sup> 捷导航<br>82 |                                                | 中心                                       |                          |                             |                |                | 1       |           |          |  |
| <b>沿</b> 客户服务 | §3 交易规则                 | 📫 交易品种                                         | • 10<br>• "51                            |                          |                             |                |                | 20      |           | 100      |  |
|               | 交易流程                    | 交收流程                                           | • 南京                                     |                          |                             | 注              | 册登录            | - 5     |           | 1 Bee    |  |
|               | □ 结算银行                  | 🖬 下载中心                                         | • 山东                                     |                          |                             | LANCE OF       |                | o 🗗     | in the    |          |  |
|               | ♣入市流程                   | ★联系我们                                          | <ul> <li>河南音煤</li> <li>CCME受)</li> </ul> | 大庆妹北上有限责任2<br>8出席南京市电子商务 | 公司与CCME建立合作が<br>S协会第四届第三次理事 | 《件天系<br>译会议和第四 |                | "互联网+江苏 |           | 12845    |  |
|               | » 现货行情                  |                                                |                                          |                          |                             |                |                |         | 卖方挂牌 买方挂  | 碑 详情>>   |  |
|               | 委托编号                    | 商品名称                                           | 挂牌价                                      | 挂牌里                      | 成交量                         | 成交价            | 可卖里            | 起卖重     | 最后交货日     | 可议价      |  |

2进入注册界面,选择个人会员,填写个人信息

| 平台信息       |              |                                    |     |
|------------|--------------|------------------------------------|-----|
| 电商平台名称:    | 江苏交易场所登记结算中心 | 请注意选择的电商平台名称是否正确                   |     |
| 会员信息       |              |                                    |     |
| * 会员名称:    |              | 个人填写个人真实姓名                         |     |
| * 会员类别:    | ○企业会员 ◉个人会员  |                                    |     |
| *证件类型:     | 身份证 🗸        | 请选择与开通交易市场一致的证件                    |     |
| *证件号码:     | 32′ `51X     |                                    |     |
| 绑定账号开户行选择: | ○ 平安银行 ● 他行  |                                    |     |
| 汇入地:       | ────省份──── ♥ |                                    |     |
| * 绑定账户开户行: |              | 查询收款行                              |     |
| 绑定银行行号:    |              |                                    |     |
| *银行卡号:     |              |                                    |     |
| * 预留手机号码:  |              | 请填写您在开卡行预留的手机号码,后续<br>易时接收我行动态验证密码 | 拥于交 |
|            |              |                                    |     |
|            | 下一步          |                                    |     |

3选择他行点击查询收款行,选择正确的开户行全称,填写

完信息

| 收获行曲询       • 银行: [?]业银行       ●         ※ 银行: [?]五       ●         ※ 新在市: 周原市       ●         ※ 服子:                                                                                                    | Σ.  |                                                                                                    |        |  |
|----------------------------------------------------------------------------------------------------|-----|----------------------------------------------------------------------------------------------------|--------|--|
| <ul> <li>● 報告: [又旦銀行 ● )</li> <li>● 報告: [五丁 ● )</li> <li>● 所在書:   西市 ● ●</li> <li>□ 一 ○</li> <li>□ 一 ○</li> <li>□ ○</li> <li>□ ○&lt;</li></ul> | 收款行 | 查询                                                                                                    | ~      |  |
| 査询         支付           銀行列表:              开户订全称            ・         光山銀行商原分行           ・         光山銀行商原分行           ・         火山銀行商原力は存取施業行           ・         火山銀行商原力に存取施業行           ・         火山銀行商原力行内固支行           ・         火山銀行商原力行員構成支行           ・         火山銀行商原力行員構成支行           ・         火山銀行商原力行員構成支行                                                                                                    | L   | <ul> <li>* 銀行:  ×山銀行 ▼</li> <li>所在書:  □方 ▼</li> <li>所在市:  南東市 ▼</li> <li>満確大理学打点主直询校田或直接<br/>点主直前校田、夫健学打点主直询校田或直接</li> <li>大健学:</li> <li>* 報行海道区支行曲込地分理处:可以成為::</li> <li>* 報行海道区支行曲込地分理处:可以成為::</li> </ul> | ^      |  |
| <ul> <li>         ・</li></ul>                                                                                                    | 181 | - 査询 - 実商<br>列表:<br>开户行全称                                                                                                    |        |  |
| 米业銀行廠京方式原本設立行            米业銀行廠京市式原本設立行            米业銀行廠沿南京分行調査支行            米业銀行廠沿有南京分行講直支行            米业銀行廠介有成公司市东分行講面支行            米业銀行廠介有成公司市东分行講面支行            米业銀行廠介有成公司市东分行講面支行            米业銀行廠介有成公司市东分行講面支行                                                                                                    | 0   | 兴业银行南京分行                                                                                                    |        |  |
| ・                                                                                                    | 0   | 兴业银行南京分行城北支行                                                                                                    |        |  |
| <ul> <li>○ 光业銀行股份有限公司商意分行间面支行</li> <li>&gt; 光业銀行股份有限公司商意分行首着面支行</li> <li>&gt; 兴业银行商意分行其武支行</li> <li>&gt; 米业银行商意分行其武支行</li> </ul>                                                                                                    | 0   | 兴业银行南京市北京东路支行                                                                                                    |        |  |
| <ul> <li>○ 光业銀行股份有限公司商京分行首商更行</li> <li>&gt; 光业銀行商京分行其志支行</li> <li>&gt; ※</li> <li>&gt; ※</li> <li>&gt; ※</li> </ul>                                                                                                    | 0   | 兴业银行股份有限公司南京分行问西支行                                                                                                    |        |  |
| <ul> <li>───────────────────────────────────</li> <li>&gt;&gt;&gt;&gt;&gt;&gt;&gt;&gt;&gt;&gt;&gt;&gt;&gt;&gt;&gt;&gt;&gt;&gt;&gt;&gt;&gt;&gt;&gt;&gt;&gt;&gt;&gt;&gt;&gt;&gt;&gt;&gt;</li></ul>                                                                                                    | 0   | 兴业银行股份有限公司南京分行首着西支行                                                                                                    |        |  |
| A MARKET THE A A REF.                                                                                                    | 0   | 兴业银行南京分行洪武支行                                                                                                    | $\sim$ |  |
|                                                                                                    | -   | \$\\A\\\#\$/***********************                                                                                                    |        |  |

4 填写完整信息点击下一步,再次确认注册信息

| 注册信息确认    |                    |                 |  |  |  |  |  |
|-----------|--------------------|-----------------|--|--|--|--|--|
| 交易市场      | 江苏交易场所登记结算中心       |                 |  |  |  |  |  |
| 用户名称      | 用户名称               |                 |  |  |  |  |  |
| 会员类别      | 会员类别 个人会员          |                 |  |  |  |  |  |
| 证件类型      | 身份证                |                 |  |  |  |  |  |
| 证件号码      | 32 <sup>-1</sup> X |                 |  |  |  |  |  |
| 手机号码      | 18                 |                 |  |  |  |  |  |
| 银行卡号      | 62 616             |                 |  |  |  |  |  |
| * 验证码:    | VP6 5-(点击可刷新)      | ④ 请输入正确的验证码     |  |  |  |  |  |
| * 手机动态口令: | 获取密码               | ● 请输入6位手机动态口令密码 |  |  |  |  |  |

您可在工作日8:30—18:00废打95511-3(平安银行)-9(人工服务)-2(公司业务)-3(平安惠宝)咨询相关业务 平安银行 版团所有 Ping An Bank

# 5 填写验证口令之后确认即完成易宝注册

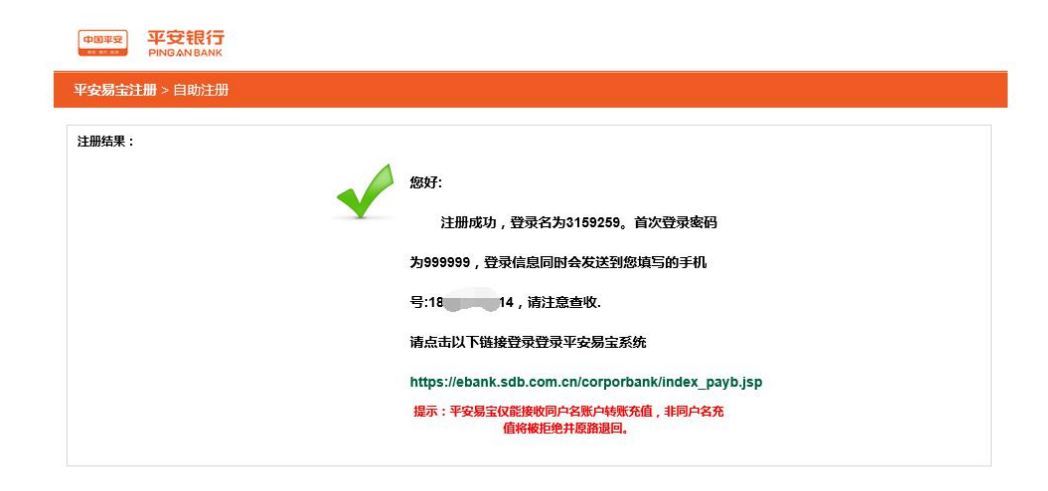

您可在工作日8:30—18:00拨打95511-3(平安银行)-9(人工服务)-2(公司业务)-3(平安易宝)咨询相关业务

#### 第二步:登陆平安易宝账户,经行签约

1进入本公司官网点击平安易宝,

|                             |                 | 依法                     | 远营                               | 规                                     | 龙发                | 展出                     | 家家             | 文体                                                                                                    | 经济                 |          |
|-----------------------------|-----------------|------------------------|----------------------------------|---------------------------------------|-------------------|------------------------|----------------|----------------------------------------------------------------------------------------------------|--------------------|----------|
| 用                           | 户名: 密           | 码: 验证码:                | 4445                             | 【澄录】【注册】                              | 忘记密码? 20          | 016年08月08日 星期-         | - 南京 34°C~26°C | 多云 详细»                                                                                                    | • 添加收              | 截 • 设为首页 |
|                             |                 | <b>CCM</b><br>南京亚太化工电子 | <b>E</b> .cn<br><sup>开交易中心</sup> | 有效控                                   | 制风险               | 维护市场                   | <b></b> 利稳定    |                                                                                                    |                    |          |
| 在线客服(                       | © <sup>↑页</sup> | 中心简介 交易                | Nato<br>Po a                     | A A A A A A A A A A A A A A A A A A A | CCME<br>京亚太化工电子交易 | .cn<br><sup>3</sup> 中心 |                | ×<br>DOL<br>RSTR                                                                                                    | 平台农行电子商务           | 平安易宝     |
|                             | 会议 · 江苏排        | 家锦湖化工有限公司与C            | CME建立合作似                         | 中国平安                                  | 平安易宝              |                        |                | ٩,                                                                                                    |                    | 搜索       |
| ▲业务咨询1<br>▲客户服务1<br>● 安白服务1 | 捷导航             |                        | 中心                               | 保险·银行·祝商                              |                   |                        |                | and the second second s |                    | HITNES V |
| 客户服务。                       | · 交易规则          | <b>國</b> 文易品种          | ・江苏<br>・"互                       |                                       |                   |                        |                | 20                                                                                                    |                    | 10.      |
|                             | 交易流程            | 文收流程                   | • 南京                             |                                       |                   | 注                      | 册 登录           |                                                                                                    |                    |          |
|                             | 🖬 结算银行          | ■ 下載中心                 | - 河南晋侯                           | 天使爆化工有限需任公                            | 司与CCME建立合作化       | 化洋关系                   | 03-22          |                                                                                                    |                    | Ser of   |
|                             | 🖁 入市流程          | ★联系我们                  | • CCME要                          | 邀出席南京市电子商务                            | 协会第四届第三次理事        | 轻效和第四                  |                | "互联网+江苏                                                                                                    | · (1)<br>習造" 習 (1) | 12845    |
| 3                           | » 现货行情          |                        |                                  |                                       |                   |                        |                |                                                                                                    | 卖方挂牌 买方挂           | 碑 详情>>   |
|                             | 委托编号            | 商品名称                   | 挂牌价                              | 挂牌里                                   | 成交量               | 成交价                    | 可卖里            | 起卖重                                                                                                    | 最后交货日              | 可议价      |
|                             |                 | and the state of the   |                                  | 2000                                  | 0.00              |                        | 0.0000         | 0.4000                                                                                                    |                    |          |

2 进入登录界面利用注册获得的账号密码登录(牢记该登录号码 及密码,密码输入需用软键盘)

| 安易宝用户登录                                         |                                              |         |   | 服务热线:             |
|-------------------------------------------------|----------------------------------------------|---------|---|-------------------|
| 用户名: 31 9                                       | × 忘记                                         | 用户名或密码? |   | 申请注册<br>您还不是注册用户? |
| 登录密码:                                           | <b>a</b>                                     |         |   | 立即注册 📎            |
| 验证码: [36]                                       | BMLN                                         | 立即登录    |   | 网银动态演示            |
| 温馨提示:                                           |                                              |         | 0 | 企业网银指南            |
| 为了您的账户资金安全,我们<br>请不要通过其它网站或电子由<br>如果这结给错二次变码。请寻 | ]建议您尽量不要在网吧等公开场合<br>]件中的网页链接登录网上银行。          | 使用网上银行。 |   | 下载网银控件            |
| 如本 建物 朝 田 二 八 峦 时, 阴 丁<br>平安易宝 仅能 接收 同 户 名账 月   | ○○□=ハ□=ハ□ ○○○○○○○○○○○○○○○○○○○○○○○○○○○○○○○○○○ | 绝并原路退回。 |   | 证书下载演示            |
|                                                 |                                              |         |   |                   |

## 3 登录完成以后修改初始密码

|                                                                                         | 近日言页                                                                                                    |
|-----------------------------------------------------------------------------------------|----------------------------------------------------------------------------------------------------|
| 用户初始密码修改                                                                                | t in the second second s |
| <b>温馨提示</b><br>尊敬的客 <sup>件</sup> ,欢迎您使用我行干安易宝业务,为了您的使用安全,请您修改初始密码,给您带来不便敬请该解            | <i>释,谢谢</i> 支持!                                                                                                    |
| 平安易宝用户名:3 30<br>证件类型:身份证<br>证件号码:3. *X<br>*新登录态码: · · · · · · · · · · · · · · · · · · · | <ul> <li>● 此密码用于您登录平安局宝,可设置为6-20位密码</li> <li>● 请用:穴编入新干安局宝登录卷码</li> <li>● 请输入6位手机动达口令密码</li> </ul>                                                                                                    |
| 論定                                                                                      |                                                                                                    |

4完成登录,进入易宝主页点击合约管理点击签约,选择江苏结算(南 京亚太化工电子交易中心)签约

| 13:53 退出 | 2016-08-08 1        |          |    |     |     |    |     |      |              |                    | 平安银行<br>PINGAN BANK | 2国平安                |
|----------|---------------------|----------|----|-----|-----|----|-----|------|--------------|--------------------|---------------------|---------------------|
|          |                     | 自助服务     | œ. | 账户省 |     | 剜出 | 资金  | 银商互转 | 交易复核         | 查询服务               | 合约管理                | 颃                   |
| 相关温馨帮助   | <b>ॉ</b> #          |          |    |     |     |    |     |      |              |                    | 解約<br>約             | <b>登约</b><br>管理 > 3 |
| 页 😡      | 唐1页/共13页 总计257笔 转到第 | 9 10 🚺 🗯 | 78 | 56  | 4 5 | 23 | 1 2 |      |              | 搜索                 |                     |                     |
|          | 操作                  |          |    |     |     |    |     |      | 马称           | 交易市场               |                     |                     |
|          | 签约                  |          |    |     |     |    |     |      | 产交易所         | 深圳前海金融资            |                     |                     |
|          | 签约                  |          |    |     |     |    |     |      | 交易所          | 成都文化产机             |                     |                     |
|          | 签约                  |          |    |     |     |    |     | 司)   | 权交易所有限公      | (南京文化艺术产           | 江苏结算 (              |                     |
|          | 签约                  |          |    |     |     |    |     |      | 1            | 邮钱垌                |                     |                     |
|          | 签约                  |          |    |     |     |    |     |      | 中心有限公司       | 东省贵金属交易            | - ار                |                     |
|          | 签约                  |          |    |     |     |    |     |      | 所有限公司        | 北京大宗商品交易           | ł                   |                     |
|          | 签约                  |          |    |     |     |    |     |      | 达易中心         | 南方文化产权             |                     |                     |
|          | 签约                  |          |    |     |     |    |     |      | 易所           | 渤海商品女              |                     |                     |
|          | 签约                  |          |    |     |     |    |     | 2    | 奇邮币卡交易中/     | 化产权交易所聚            | 上海文                 |                     |
|          | 签约                  |          |    |     |     |    |     |      | 邮票交易中心       | 州商品交易所钱币           | 广州                  |                     |
|          | 签约                  |          |    |     |     |    |     |      | 股份有限公司       | 与文化产权交易所           | 上海                  |                     |
|          | 签约                  |          |    |     |     |    |     | ])   | 交易中心有限公司     | (江苏中苏商品)           | 江苏结算                |                     |
|          | 签约                  |          |    |     |     |    |     | 3)   | 2易中心有限公      | (金陵文化产权)           | 江苏结算                |                     |
|          | 签约                  |          |    |     |     |    |     | 3司)  | 的交易中心有限      | 南京石化商品合            | 江苏结算 ( )            |                     |
|          | 签约                  |          |    |     |     |    |     |      | <b>I商</b> 品) | 江苏结算(镇             |                     |                     |
|          | 签约                  |          |    |     |     |    |     |      | T电子交易中心      | <b>算 ( 南京亚太化</b> ) | 汀苏结                 |                     |

## 5 输入会员编号点击签约即可已完成签约操作

|               |           |             |         |      |      |              | 1      |
|---------------|-----------|-------------|---------|------|------|--------------|--------|
| 首页合约管理        | 查 间服务 交易复 | 核银荷互转       | 资金划出    | 账户管理 | 自助服务 |              |        |
| 金约 <u>新</u> 約 |           |             |         |      |      |              |        |
| 約管理 > 签约      |           |             |         |      |      | Ť            | 相关温馨帮  |
|               |           |             |         |      |      |              |        |
|               |           |             |         |      |      |              |        |
|               |           |             |         |      |      |              |        |
|               | 交易市场名称:江苏 | 結算 ( 南京亚太化工 | 电子交易中心) |      |      |              |        |
|               | 交易账号:110  | )03         |         |      |      |              |        |
|               | 证件类型:身份   | NE          |         |      |      |              |        |
|               | 证件号码:32   | 51X         |         |      |      |              |        |
|               | * 会员代码:   |             |         |      |      |              |        |
|               | * 手机动态口令: |             | 获取密码    |      |      | (1) 请输入6位手机动 | )态口令密码 |
|               |           |             |         |      |      |              |        |
|               | 日通        | 读并同章 客户服条   | hiv     |      |      |              |        |

## 6点击解约,完成解约操作

| 中国华安   | 平安银行        |           |      |      |      |      |                    |        |
|--------|-------------|-----------|------|------|------|------|--------------------|--------|
|        | PINGAN BANK |           |      |      |      |      | 2013-08-19 09:     | :20 退出 |
| 首页     | 合约管理        | 查询服务      | 银商互转 | 出财金资 | 账户管理 | 自助服务 |                    |        |
| 鋖      | 約解約         |           | С.   |      | de.  | di.  |                    |        |
| 合约管理 > | 解约          |           |      |      |      |      | 🎽 相                | 关温馨帮助  |
|        |             |           |      |      |      |      | 1 第1页供1页 总计2笔 转到第  | 页 Go   |
|        | 3           | 定易市场名称    |      |      | 会员   | 代码   | 操作                 |        |
|        | 新商所         | 「蓝海商品交易中」 | 5    |      | 77   | 76   | 解约                 |        |
|        | 深           | 圳商品交易中心   |      |      | 96   | 32   | 解约                 |        |
|        |             |           |      |      |      |      | 1 第1页/共1页 总计2笔 转到第 | 页 Go   |

#### 第三步:账户查询

1 点击查询服务一账户查询一选择交易账户,获取易宝账户

| 首页 合约管理 查试         | 海服务 交易复核 钅          | 出版金瓷 转正商制                             | 账户管理 自助              | 服务   |          |
|--------------------|---------------------|---------------------------------------|----------------------|------|----------|
| <b>账户查询</b> 账户交易明细 | 根商互转查询   资金转        | 出指令查询                                 |                      |      |          |
| E词服务 > 账户查询        |                     |                                       |                      |      | 🝟 相关温馨帮助 |
|                    |                     |                                       |                      |      |          |
|                    | 账户类别                |                                       | 日本场账户                |      |          |
|                    | 账户类别                | 」: © 交易账户 C 会员交!                      | 易市场账户                |      |          |
|                    | 账户类别                | ): • 交易账户 · C 会员交!<br>査 询             | 易市场账户                |      |          |
| <b>#</b> 49        | 账户类别<br><b>账户名称</b> | 」: ⑥ 交易账户 『 C 会员交<br>査 適<br><b>石种</b> | 局市场账户<br><b>当前余额</b> | 可用余额 | 禒结余鞭     |

2 通过他行银行网银向该账户转账,存入易宝。

第四步: 划转资金

银转商

1 会员登录平安易宝系统,进入银商互转一银转商功能,选择 交易市场账号,如图:

| 首页    | 合约管理 | 查询服务   | 银商互转         | 齿金划出        | 账户管理     | 自助服务 |
|-------|------|--------|--------------|-------------|----------|------|
|       |      | 银转商    | 商转银          |             |          |      |
| 商互转 > | 眼转商  |        |              |             |          |      |
| 第一步:  |      |        |              |             |          |      |
|       |      | * 账号   | : 888800000  | 006985[新商所] | 监海商品交易中, | Ն] 🛩 |
|       |      |        |              |             |          |      |
| 第二步:  |      |        |              |             |          |      |
|       |      | * 付款账号 | : 1101416871 | 18000       | 账户余额     |      |
|       |      | 付款账户名称 | : 平安易宝测试     | :           |          |      |
| 第三步:  |      |        |              |             |          |      |
|       |      | 市种     | :人民币         |             |          |      |
|       |      | * 转账金额 | :            |             | 10       |      |
|       |      | 大写金额   | :            |             |          |      |
|       |      | 用途     | :            |             |          |      |
|       |      |        |              |             | -1.2     |      |

2点击账户余额,可查询会员交易账户余额,如图:

| 第二步: | * 付款账号: 110141687<br>付款账户名称:平安县宝涵6 | 718000<br>च | 账户余额 |       | 当前可用余额:597,998.00元 | ] |
|------|------------------------------------|-------------|------|-------|--------------------|---|
|      | 100 ± 05 × 1 • 101 ± 1 × 102 ± 10  | **          |      |       |                    |   |
| 3:   | 输入转账金额,                            | 系统根         | 据输入的 | 」转账金额 | <b>页自动大写金额</b> ,   | , |

| 币种:     | 人民币         |     |    |
|---------|-------------|-----|----|
| * 转账金额: | 100.00      |     |    |
| 大写金额:   | <b>壹佰圆整</b> |     |    |
| 用途:     | 银转商         |     |    |
|         |             |     |    |
|         |             |     |    |
|         |             | 下一步 | 重置 |

4 点击下一步进入确认页面,点击确认按钮,验证安全工具后 提交系统,如图:

| 确认转账信息 |                |        |        |
|--------|----------------|--------|--------|
| 付款账号   | 11014168718000 | 付款人名称  | 平安易宝测试 |
| 收款账号   | 88880000006985 | 收款账户名称 | 平安易宝测试 |
| 转账币种   | 人民币            | 转账金额   | 100.00 |
| 用途     | 银转商            |        |        |

商转银

银商互转 ><mark>银转商</mark>

 1 会员登录平安易宝系统,进入银商互转一商转银功能,选择交 易资金存管明细账户,如图: 银商互转 > 商转银

| 第一步: | 资金存管明细账户: | 88880000006985(新商 | 所蓝海商品交易中心] 🔽 🛛 可转余额 |
|------|-----------|-------------------|---------------------|
| 第二步: |           |                   |                     |
|      | * 收款人账号:  | 11014168718000    |                     |
|      | *收款人名称:   | 平安易宝测试            |                     |
|      | * 收款人开户行: | 平安银行              |                     |
| 第三步: |           |                   |                     |
|      | 市种:       | 人民币               |                     |
|      | *转账金额:    |                   |                     |
|      | 大写金额:     |                   |                     |
|      | 用途:       |                   |                     |

2点击可转余额,会员可查询资金存管明细账户可用余额,如图:

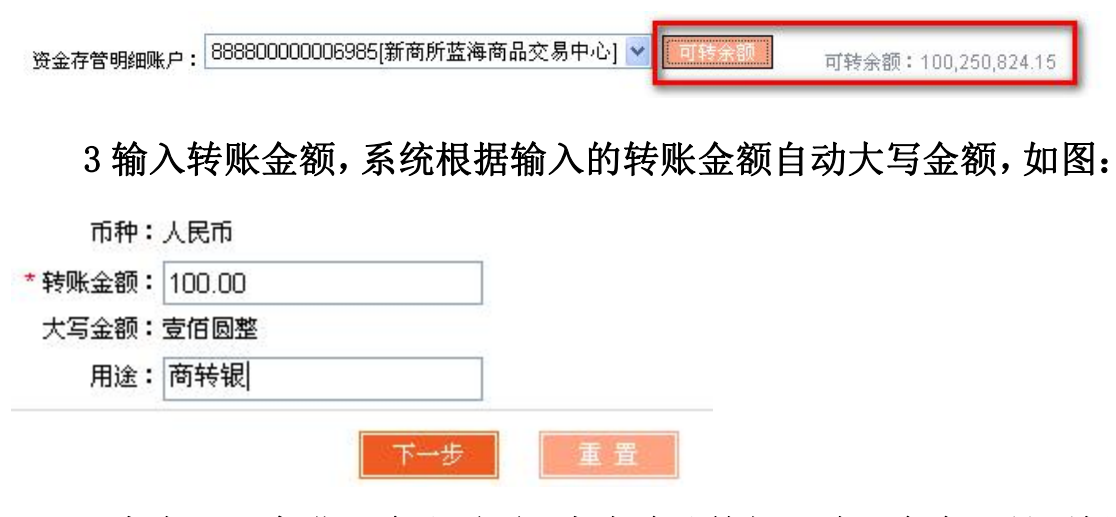

4 点击下一步进入确认页面,点击确认按钮,验证安全工具后提 交系统,如图: 银商互转 > 商转银

| 交易网会员代码    | 7776   | 资金存管明细账户账号 | 888800000006985 |
|------------|--------|------------|-----------------|
| 资金存管明细账户名称 | 平安易宝测试 | 收款人账号      | 11014168718000  |
| 收款人名称      | 平安易宝测试 | 收款人开户行     | 平安银行            |
| 收款人地址      |        | 转账方式       | 行内转账            |
| 币种         | 人民币    | 转账金额       | 100.00          |
| 用途         | 商转银    |            |                 |

第五步 资金划出

页面路径:资金划出,如图:

| ф <b>Б</b> ФЭ | 平安银行<br>PINGANBANK |      |      |      |      |
|---------------|--------------------|------|------|------|------|
| 首页            | 合约管理               | 查询服务 | 银商互转 | 资金划出 | 账户管理 |

操作步骤:

1点击"资金划出",界面如图

资金划出

|                                  | 11014168921004   账户余额 |
|----------------------------------|-----------------------|
| 付款方户名:                           | 贾帅                    |
| 付款方开户行:                          | 平安银行深圳民田路支行           |
| 第二步:请填写收款账号信息                    |                       |
| * 收款方账号:                         | 6225380090085441      |
| * 收款方户名:                         | 贾帅                    |
| * 收款方开户行:                        | 中国工商银行深圳新世界广场支行       |
| 第二步:请琪与父易金猥及相天信息                 |                       |
| 加急方式:                            | ◎ 晋通 ● 加急   双支标准      |
| 加急方式:<br>* 转账金额:                 |                       |
| 加急方式:<br>* 转账金额:<br>大写金额:        |                       |
| 加急方式:<br>* 转账金额:<br>大写金额:<br>附言: |                       |

2选择普通/加急 转账方式(本行划出默认"普通",不可更改)

他行 加急方式: ③普通 〇加急 收费标准

本行 加急方式: ①普通 〇加急 收费标准

点击收费标准,可查看收费标准

输入转账金额,反显金额大写,输入附言,如下图:

| 加急方式:   | ● 普通  | ○加急 | 收费标准 |    |
|---------|-------|-----|------|----|
| * 转账金额: | 10.00 |     |      |    |
| 大写金额:   | 壹拾圆整  |     |      | 10 |
| 附言:     | 测试    |     |      |    |
| 试算手续费:  |       |     |      | 27 |

点击"试算手续费",可回显该加急方式该金额下的手续费(如需全额转出,应转账金额+试算手续费=账户余额。避免转账不成功。)

| 加急方式:   | ◉ 普通  | ○加急 | 收费标准 |
|---------|-------|-----|------|
| * 转账金额: | 10.00 |     |      |
| 大写金额:   | 壹拾圆整  | ŝ   |      |
| 附言:     | 测试    |     |      |
| 试算手续费:  | 1.00元 |     |      |

#### 3点击下一步,进入确认界面

| Sales. | ~          | dis di | 14.1 |
|--------|------------|--------|------|
| - 143  | - <b>T</b> | -611   | H    |
| 100    | 212        | 100    | ш    |
|        |            |        |      |

| 交易类型      | 安易宝资金划出        | 转账方式   | 普通               |
|-----------|----------------|--------|------------------|
| 付款方户名     | 贾帅             | 收款方户名  | 贾帅               |
| 付款方账号     | 11014168921004 | 收款方账号  | 6225380090085441 |
| 付款方开户行    | 平安银行深圳民田路支行    | 收款方开户行 | 中国工商银行深圳新世界广场支   |
| 转账金额      | 10.00元         | 大写     | 壹拾圆整             |
| 币种        | 人民币            | 企业内部附言 | 测试               |
| 收款银行行号    | 102584002514   |        |                  |
| * 手机动态口令: | 获取密码           |        | ① 请输入7位手机动态口令密码  |

| 资金划出       |                      |                                                                                                    | 🎽 相关温夏                              |  |
|------------|----------------------|----------------------------------------------------------------------------------------------------|-------------------------------------|--|
| 第四步:确认转账信息 |                      |                                                                                                    |                                     |  |
| 交易类型       | 安易宝资金划出              | 转账方式                                                                                                    | 普通                                  |  |
| 付款方户名      | 平安易宝测试               | 收款方户名                                                                                                    | 平安易宝测试                              |  |
| 付款方账号      | 11014168718000       | 收款方账号                                                                                                    | 11014168441005                      |  |
| 付款方开户行     | 平安银行深圳民田路支行          | 收款方开户行                                                                                                    | 平安银行深圳民田路支行                         |  |
| 转账金额       | 10.00元               | 大写                                                                                                    | 壹拾圆整                                |  |
| 币种         | 人民市                  | 企业内部附言                                                                                                    | 测试                                  |  |
| 手机号        | 1563333338           | 手续费                                                                                                    | 0.00元(该手续费仅供参考,以实际扣收为准,查看[收费标准])    |  |
| 收款银行行号     | 选择证书(Please choose a | certificate)                                                                                                    |                                     |  |
|            | 请选择签名要使用的证书(Pleas    | e Choose the certifica<br>103@02106818<br>103@02106819<br>0125@02106834<br>306@02106833<br>227@02106833<br>227@02106833<br>取消(CANC | te to sign):<br>文面号: CB40000<br>EL) |  |

个人用户进行手机验证码验证,企业用户进行 USBKY 验证

4 通过手机验证或 USBKY 验证,点击确认,完成交易。